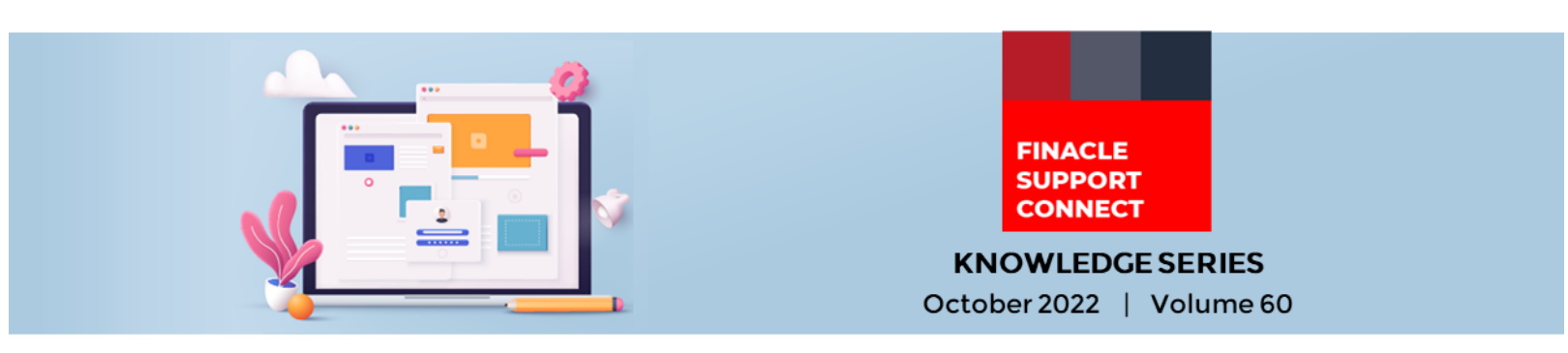

Finacle Support brings you this fortnightly knowledge bulletin to augment your problem-solving capability. Every edition is put together with utmost diligence to ensure that best practices and known resolutions are shared. In this edition, you will find the following articles:

- Setup for Preferential Interest Consideration for Overdue Foreign Bill
- Account Access Functionality
- Your Chance to Learn from the Best!
- What's New in FSC

So let's start reading!

## Setup for Preferential Interest Consideration for Overdue Foreign Bill

#### **Product: Finacle Core Banking Version: 10.2.x**

When foreign bills become overdue in Finacle the **Preferential Interest** provided in the **Bill Preferential** field under the **Event Details** tab will not be considered. Only the rate which has been attached as per the rate code derived from **MBIC** will be considered. As per the product functionality, the **Preferential Interest** provided at the bill level will not be considered post the due date for foreign bills. However, a separate slab can be added at the bill interest table code post the due date indicator to collect any preferential interest.

To consider the **Preferential Interest**, a sample script has been provided **FPTMCFxSelectIntCode.sscr**. The prefix **FPTMC** would be the interest table code and the script with that name must be placed under scripts path for the rates to be considered.

For example: when a bank is doing realization for the overdue foreign bill and wants to apply additional **Preferential Interest** of 5% and the bank has used **Int Table Code** '**REPOR**' in MEOB during the purchase event and **REPOR** has a base of 4%, the expectation would be that the system applies an **ROI** of 9% (Base 4 + Preferential 5) during realization. To achieve this, the bank should have the above script as "**REPORFxSelectIntCode.scr**" in the scripts path.

| ABHI1<br>CIF-1 | ABHI1 EXPORT<br>CIF-1 SUMYUKTHA                |                         |                                    | Bill ID               |                                                             |                    | UBITEST6 102            |                           |          |
|----------------|------------------------------------------------|-------------------------|------------------------------------|-----------------------|-------------------------------------------------------------|--------------------|-------------------------|---------------------------|----------|
| Party Details  | Party Details Tenor Details B                  |                         | ils Document Miscellaneous Details |                       | tails                                                       | Additional Details |                         |                           |          |
| ions Delin     | Event De                                       | tails 🗹 <u>C</u> harges | Details                            | Trans                 | action Details                                              | <u>H</u> istory    | Details                 | Assignme                  | ent Deta |
|                | 1000.00<br>I - Customer Induce                 | ed V                    |                                    | Con                   | solidate Flag                                               |                    | 0                       | Yes 🖲 No                  |          |
| 0.00<br>FBF    | Bill OPurchase O<br>Front End ORear I<br>00000 | Home<br>End             |                                    | Colk<br>Bill<br>India | ect Interest on Realizati<br>Preferential Interest<br>cator | ion Amt.           | <mark>5.0</mark><br>D - | Yes No<br>00000<br>Delink |          |
|                | Yes 🖲 No                                       | 1.0000                  |                                    | Inter                 | rest Pegging Frequency                                      | ,                  |                         |                           |          |
| CCY            | Ref Amt                                        | Rate Code               | ate C(                             | CY.                   | Tran A                                                      | mt Forwar          | rd Contract             |                           | A/c      |
|                | AND AND                                        | 11010 0000              | 010                                |                       | 1100.0                                                      |                    | a contract              |                           |          |

# **Account Access Functionality**

#### Product: Finacle Online Banking Version: 11.0.x and 11.2.x

Let us look at the different types of account access and steps to enable and control the access for an account in Online Banking application for various account holders like joint account holders, signatory authority etc.

There are 4 types of account access in an Online Banking application:

- No Access: If "No Access"[A] is given for an account, then the user cannot access accounts in the application
- **Inquiry**: If "Inquiry" access [I] is given for an account, then the user can do inquiry-related activities for the account i.e., view account details, view transaction details/history, etc.

Finacle Support Connect | Knowledge Series

- **Transact**: If "Transact" access [F] is given for an account, then the user can initiate a transaction with the account
- **Authorize**: If "Authorize" access [A] is given for an account, then the user can approve the transactions related to the account

Furthermore, 'Transact' and 'Authorize' access can be defined for each transaction type. The admin can give access to any account linked to a user using the following steps:

1. Login into the admin application and navigate to **Retail/Corporate Customer Entitlements à User Maintenance** and provide the user details and click on the Search button. Select the user for account access and from the **More Actions** option, select the '**Account Access**' option

| d ank (                                              | ID:                                                                                                    |                   | 024                                                         |                                                                            |                                                                           |                                                                                                    |                                                  |                                                           |                                                                      |
|------------------------------------------------------|----------------------------------------------------------------------------------------------------|-------------------|-------------------------------------------------------------|----------------------------------------------------------------------------|---------------------------------------------------------------------------|----------------------------------------------------------------------------------------------------|--------------------------------------------------|-----------------------------------------------------------|----------------------------------------------------------------------|
| Concorde ID HDFC                                     |                                                                                                    |                   |                                                             |                                                                            |                                                                           |                                                                                                    |                                                  |                                                           |                                                                      |
| Longonate IV. Inur G. TERTINIO                       |                                                                                                    |                   |                                                             |                                                                            |                                                                           |                                                                                                    |                                                  |                                                           |                                                                      |
| Useriu: TESTUNIZ                                     |                                                                                                    |                   |                                                             |                                                                            |                                                                           |                                                                                                    |                                                  |                                                           |                                                                      |
| JUSIC                                                | priter IU.                                                                                                    |                   |                                                             | Lookup                                                                     |                                                                           |                                                                                                    |                                                  |                                                           |                                                                      |
| Account Number:                                      |                                                                                                    |                   |                                                             |                                                                            |                                                                           |                                                                                                    |                                                  |                                                           |                                                                      |
| Account Nickname:                                    |                                                                                                    |                   |                                                             |                                                                            |                                                                           |                                                                                                    |                                                  |                                                           |                                                                      |
| Account Access: No Access Inquiry Transact Authorize |                                                                                                    |                   |                                                             |                                                                            |                                                                           |                                                                                                    |                                                  |                                                           |                                                                      |
| -                                                    |                                                                                                    |                   |                                                             |                                                                            |                                                                           |                                                                                                    |                                                  |                                                           |                                                                      |
|                                                      |                                                                                                    |                   |                                                             |                                                                            |                                                                           |                                                                                                    |                                                  | Sea                                                       | rch Cli                                                              |
| LCCO                                                 | ounts Access List                                                                                                    |                   |                                                             |                                                                            |                                                                           |                                                                                                    | D                                                | Sea<br>isplaying 1 - 1                                    | rch Ck<br>5 of 497 res                                               |
| LCC0                                                 | Account Bank ID                                                                                                    | Account Indicator | Customer ID                                                 | Account Number                                                             | Account Nickname                                                          | Master Access                                                                                                    | Di                                               | Sea<br>splaying 1 - 1<br>Transact                         | f di f di f di f di f di f di f di f di                              |
|                                                      | Account Bank ID                                                                                                    | Account Indicator | Customer ID<br>KIR1                                         | Account Number<br>MDHFA500                                                 | Account Nickname                                                          | Master Access<br>Transaction and Inquiry                                                                                                    | Di<br>Inquiry<br>Yes                             | Sea<br>splaying 1 - :<br>Transact<br>All                  | of 497 res                                                           |
|                                                      | Account Bank ID<br>024<br>024                                                                                                    | Account Indicator | Customer ID<br>KIR1<br>KIR1                                 | Account Number<br>MDHFA500<br>M0000037L                                    | Account Nickname<br>MDHFA500<br>MUSHARAKAH                                | Master Access<br>Transaction and Inquiry<br>Transaction and Inquiry                                                                                  | Di<br>Inquiry<br>Yes<br>Yes                      | Sea<br>splaying 1 - :<br>Transact<br>All<br>All           | rch Ci<br>5 of 497 res<br>Authorize<br>All<br>All                    |
|                                                      | Account Bank ID<br>024<br>024<br>024                                                                                                    | Account Indicator | Customer ID<br>KIR1<br>KIR1<br>KIR1                         | Account Number<br>MDHFA500<br>M0000037L<br>OIFA_322                        | Account Nickname<br>MDHFA500<br>MUSHARAKAH<br>MSD0_322                    | Master Access Transaction and Inquiry Transaction and Inquiry Transaction and Inquiry                                                                | Di<br>Inquiry<br>Yes<br>Yes<br>Yes               | Sea<br>isplaying 1 - :<br>Transact<br>Al<br>Al<br>Al      | Circh Circh<br>5 of 497 res<br>Authorize<br>All<br>All<br>All        |
|                                                      | Account Bank ID<br>024<br>024<br>024<br>024<br>024                                                                                                    | Account Indicator | Customer ID<br>KIR1<br>KIR1<br>KIR1<br>KIR1                 | Account Number<br>MDHFA500<br>M0000037L<br>OIFA_322<br>M0000038L           | Account Nickname<br>MDHFA500<br>MUSHARAKAH<br>MSD0_322<br>MUSHA           | Master Access Transaction and Inquiry Transaction and Inquiry Transaction and Inquiry Transaction and Inquiry                                        | Di<br>Inquiry<br>Yes<br>Yes<br>Yes<br>Yes        | Sea<br>splaying 1 - :<br>Al<br>Al<br>Al<br>Al<br>Al       | Circh Circh<br>5 of 497 res<br>Authorize<br>All<br>All<br>All<br>All |
|                                                      | Account Bank ID<br>024<br>024<br>02<br>02 | Account Indicator | Customer ID<br>KIR1<br>KIR1<br>KIR1<br>KIR1<br>KIR1<br>KIR1 | Account Number<br>MDHFA500<br>M0000037L<br>OIFA_322<br>M0000038L<br>MDHFA1 | Account Nickname<br>MDHFA500<br>MUSHARAKAH<br>MSD0_322<br>MUSHA<br>MDHFA1 | Master Access<br>Transaction and Inquiry<br>Transaction and Inquiry<br>Transaction and Inquiry<br>Transaction and Inquiry<br>Transaction and Inquiry | Di<br>Inquiry<br>Yes<br>Yes<br>Yes<br>Yes<br>Yes | Sea<br>splaying 1 - :<br>Al<br>Al<br>Al<br>Al<br>Al<br>Al | Cit<br>5 of 497 res<br>Authorize<br>All<br>All<br>All<br>All<br>All  |

- 2. Admin users can restrict an account by selecting an account and clicking on the '**Restrict Account Access**' button
- 3. If the admin user wishes to provide both inquiry and transaction/authorization access for a few transaction types, then:
  - Click the '**Access**' radio button
  - Select both the '**Inquiry**' checkbox and the required transaction types from both transaction and authorization
  - Click the `Continue' button, provide confirmation details, and click the 'Submit' button. The record is successfully inserted into the UAAT table

| Bank ID:  | ad 9               |                  | 024                             |                       |                         |         |              |                  |
|-----------|--------------------|------------------|---------------------------------|-----------------------|-------------------------|---------|--------------|------------------|
| Corporate | e ID:              |                  | HDFC                            |                       |                         |         |              |                  |
| User ID:  |                    |                  | TESTUNI2                        |                       |                         |         |              |                  |
| Accoun    | t Details          |                  |                                 |                       |                         |         | Displaying 1 | - 1 of 1 results |
| SLNo.     | Account Bank ID    | Customer ID      | Account Number                  | Account Nickname      | Master Access           | Inquiry | Transact     | Authorize        |
| 1         | 024                | KIR1             | MDHFA500                        | MDHFA500              | Transaction and Inquiry | Yes     | All          | All              |
| Account   | Access Details     |                  |                                 |                       |                         |         |              |                  |
| Access In | dicator:           |                  |                                 |                       |                         |         |              |                  |
| O No A    | ccess              |                  | Access                          |                       |                         |         |              |                  |
|           |                    |                  | Ca Inquiry                      |                       |                         |         |              |                  |
|           |                    |                  | Transact                        |                       |                         |         |              |                  |
|           |                    |                  | Pay Your Bill                   |                       | •                       |         |              |                  |
|           |                    |                  | Payment<br>Dayment Instructions |                       |                         |         |              |                  |
|           |                    |                  | Payment Made/Schedule           | đ                     | *                       |         |              |                  |
|           |                    |                  |                                 |                       |                         |         |              |                  |
|           |                    |                  | Authorize<br>Password Change    |                       |                         |         |              |                  |
|           |                    |                  | Pay Presented Bills             |                       | <b>^</b>                |         |              |                  |
|           |                    |                  | Pay Your Bill                   |                       |                         |         |              |                  |
|           |                    |                  | Payment                         |                       | ·                       |         |              |                  |
|           |                    |                  |                                 |                       |                         |         | Co           | ntinue Back      |
|           |                    |                  |                                 |                       |                         |         |              |                  |
|           |                    |                  |                                 |                       |                         |         |              |                  |
| lect *    | from ececuser.uaat | t where bay_uses | 1d = 'HDFC' and                 | corp_user = 'TESION12 | order by r_cre_time d   | esc;    |              |                  |
|           |                    |                  |                                 |                       | )                       |         |              |                  |
| 1         |                    |                  |                                 |                       |                         |         |              |                  |
| X fine    |                    |                  |                                 |                       |                         |         |              |                  |
| count in  |                    |                  |                                 |                       |                         |         |              |                  |

#### Finacle Support Connect | Knowledge Series

If the admin user wants to give full access to a particular account, then they can select the account in the account access page and click the `Full Account Access' button to remove any restrictions present in the UAAT table

Combinations found in **UAAT Table:** 

| SL<br>No. | ACCESS                                   | AC_ACCESS_FLG | AC_INQ_ACCESS<br>_FLG | AC_TXN_ACCES<br>S    | AC_AUTH_ACCES<br>S |
|-----------|------------------------------------------|---------------|-----------------------|----------------------|--------------------|
| 1         | No Access                                | А             | Ν                     | Null                 | Null               |
| 2         | Inquiry                                  | Ι             | Y                     | Null                 | Null               |
| 3         | Transact                                 | F             | Ν                     | Selected TXN<br>Type | Null               |
| 4         | Authorize                                | А             | Ν                     | Null                 | Selected TXN Type  |
| 5         | Inquiry and<br>Transact                  | Ν             | Y                     | Selected TXN<br>Type | Null               |
| 6         | Inquiry and<br>Authorize                 | Ν             | Y                     | Null                 | Selected TXN Type  |
| 7         | Transact<br>and<br>Authorize             | F             | Ν                     | Selected TXN<br>Type | Selected TXN Type  |
| 8         | Inquiry,<br>Transact<br>and<br>Authorize | Ν             | Y                     | Selected TXN<br>Type | Selected TXN Type  |

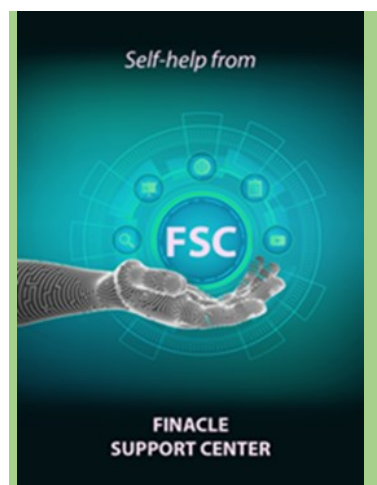

## Your Chance to Learn from the Best!

Our expert trainers bring in best practices and methods accrued over the years to cover crucial aspects of Finacle. Get customized training programs that meet current and future requirements of your team. Augment your knowledge with certification programs and e-Learning courses to become a Finacle Expert!

Use your TechOnline ID and password to visit the page <u>here</u> and start your learning journey today!

## What's New in FSC?

**650+** incident resolutions and **19** TSDs have been added to FSC. Log in today to check out these artifacts!

Do you have the most useful Finacle URLs handy? Bookmark these Finacle links:

- Finacle Support Center: <u>https://support.finacle.com/</u>
- Finacle Knowledge Center: <u>https://content.finacle.com</u>
- TechOnline: <u>https://interface.infosys.com/TechonlineV2/base/globallogin</u>

Hope you like this edition. Is there anything that you'd like to see in the forthcoming series? We'd love to hear from you! Write to us at <u>finaclesupport@edgeverve.com</u>

Infosys<sup>®</sup> Finacle

Better Inspires Better www.finacle.com

External - Confidential

Finacle Digital Communication Services

Copyright © 2022 EdgeVerve Systems Limited